## How to Run CBA Report (Course 003)

By Academic Programs and Services

| =                 | Reports |                                                                                   |               |                                                                                                    | 1.                               | Open Tk20                                                                                        |
|-------------------|---------|-----------------------------------------------------------------------------------|---------------|----------------------------------------------------------------------------------------------------|----------------------------------|--------------------------------------------------------------------------------------------------|
| MENT ROOM         | REPO    | RTS                                                                               |               |                                                                                                    | 2.                               | Go to Courses in Left Side                                                                       |
| RTS               |         |                                                                                   |               |                                                                                                    |                                  | Menu                                                                                             |
| ement >           |         |                                                                                   |               |                                                                                                    | 3.                               | Click Reports under courses                                                                      |
| ses >             | î       | / <b>b</b> ·                                                                      |               |                                                                                                    |                                  | tab                                                                                              |
| SE EVALUATIONS    |         | Title 🔺                                                                           | Type 🗸        | Description                                                                                             | 4.                               | Click on "Courses 003:                                                                           |
| TY QUALIFICATIONS |         |                                                                                   |               | This was a first start of the                                                                           |                                  | Coursework and                                                                                   |
| Experience >      |         | Course Evaluations 003: Aggregate Report on Course Evaluation Results for Faculty | Core NG       | This report will display aggregat                                                                       |                                  | Observations Assessment                                                                          |
| iing >            |         | Course Evaluations 007: Course Evaluation Status for My Courses                   | Core NG       | Use this report to monitor the s                                                                        |                                  | Report for Faculty'                                                                              |
| ouos >            |         | Courses 003: Coursework and Observations Assessment Report for Faculty            | Core NG       | This NG report display aggregat<br>videos, course binders, and obse<br>contains data previously found i | ervations. Dat<br>n the Core Re  | a is limited to assessments submitted by the faculty. It<br>port Courses 005, 009, and 075.      |
|                   |         | Faculty Qualifications 024: Comprehensive Report on My Activities by Category     | Custom Report | This report provides for a compr<br>parameters selected for the acti                                    | rehensive rep<br>vities I have e | ort of my activities based on the activity category and date<br>ntered in My Activity Portfolio. |
|                   |         | Planning 001: Assessment Plan Data for Organizations                              | Core NG       | This report will display assessme                                                                       | ent <mark>plan data</mark>       | for the selected organization(s) and assessment period(s).                                       |
|                   |         | Planning 003: List of Outcomes and Results for Organizations                      | Core NG       | This report displays outcomes a                                                                         | nd results for                   | the selected organizations.                                                                      |
|                   |         |                                                                                   |               |                                                                                                    |                                  |                                                                                                  |

HOME

REPO

COUR

| > Previously Saved Report Parameters                               |                                                                  |                                       |
|--------------------------------------------------------------------|------------------------------------------------------------------|---------------------------------------|
| ✓ Administrative Filters                                           |                                                                  |                                       |
| Include organizational security:                                   | <ul> <li>Yes</li> <li>No</li> </ul>                              | Set as Default                        |
| Include User Group:                                                | <ul><li>Yes</li><li>No</li></ul>                                 |                                       |
| <ul> <li>Required and Recommended Filters</li> </ul>               |                                                                  |                                       |
| Organization(s):*                                                  | (517) selected                                                   | · · · · · · · · · · · · · · · · · · · |
| Form Active Status:*                                               | Select All                                                       | tatus (Ex: "Active" / "Inactive")     |
| Assessment Tool:*                                                  | AAC&U Written Communication Rubric Spring 2017   Inactive        |                                       |
| Form Instance:*                                                    | AAC&U Written Communication Rubric Spring 2. Printerive Select A | Assessment Rubric here                |
| Assessment Status:*                                                | Submitted                                                        | ×                                     |
| Term(s):*                                                          | Spring 2017                                                      | Salaat Cauraa hara                    |
| Course(s):*                                                        | CTE 3060   20936   Spring 2017, CTE 3060   21689   Spring 2017   | Select Courses here                   |
| Coursework Type:*                                                  | Assignment                                                       |                                       |
| Coursework Template (Note: Applies differently to observations.):* | Competency 1 Spring 2017 (Assignment)                            | ×                                     |
| Programs:*                                                         | (527) selected Sel                                               | ect programs here                     |
| Majors:*                                                           | (473) selected                                                   | ~                                     |

| Majors:*                                                                        | (473) selected                                                                                  | ~                                                 |
|---------------------------------------------------------------------------------|-------------------------------------------------------------------------------------------------|---------------------------------------------------|
| Minors:*                                                                        | (108) selected                                                                                  | ~<br>~                                            |
| User Group:*                                                                    | Please select                                                                                   | ~                                                 |
| Additional Filters                                                              |                                                                                                 |                                                   |
| Report Display Options                                                          |                                                                                                 |                                                   |
| Include prepared on date stamp:                                                 | <ul><li>Yes</li><li>No</li></ul>                                                                |                                                   |
| Include prepared by user:                                                       | • Yes<br>• No                                                                                   |                                                   |
| For Rubric calculations only (e.g. mean, median, mode, and standard deviation): | <ul> <li>Use predefined rubric values</li> <li>Use values manually input by assessor</li> </ul> | Select "Use values manually input<br>by assessor" |
| For Likert Scale and Rubric question types only:                                | Display criteria together     Display criteria separately                                       | Select "Display criteria together"                |
|                                                                                 |                                                                                                 |                                                   |
|                                                                                 |                                                                                                 | Generate Save Report Parameters Car               |
|                                                                                 | Click                                                                                           | "Generate" to generate the report                 |

| rameters                                 |                     |              |                         |                         |                        |                        |            | Tuesday, July 25 | i, 2017 11:24 AM   Prepared by Swathi Ku | nchokuri               |
|------------------------------------------|---------------------|--------------|-------------------------|-------------------------|------------------------|------------------------|------------|------------------|------------------------------------------|------------------------|
|                                          |                     |              |                         | Analytic Display        | Data Display           |                        |            |                  | Share Ex                                 | port                   |
| C&U WRITTEN COMM                         | UNICATION RUBRIC    |              |                         |                         |                        |                        |            |                  |                                          |                        |
| AAC&U WRITTEN<br>COMMUNICATION<br>RUBRIC | # 4 Advanced        | % 4 Advanced | # 3 Intermediate - High | % 3 Intermediate - High | # 2 Intermediate - Low | % 2 Intermediate - Low | # 1 Novice | % 1 Novice       | # 0 Did not perform this<br>element      | 1                      |
| Purpose, Audience, and<br>Context        | 5                   | 18.52%       | 10                      | 37.04%                  | 4                      | 14.81%                 | 5          | 18.52%           | 3                                        |                        |
| Content Development                      | 4                   | 14.81%       | 6                       | 22.22%                  | 8                      | 29.63%                 | 7          | 25.93%           | 2                                        | :                      |
| Control of Syntax and<br>Mechanics       | 6                   | 22.22%       | 12                      | 44.44%                  | 7                      | 25.93%                 | 1          | 3.7%             | 1                                        | 1                      |
| Total/Percentage                         | 15                  | 18.52%       | 28                      | 34.57%                  | 19                     | 23.46%                 | 13         | 16.05%           | 6                                        | ;                      |
|                                          |                     |              |                         |                         |                        |                        |            |                  |                                          |                        |
|                                          |                     |              |                         | Stack Bar               | × ]                    |                        |            |                  |                                          |                        |
|                                          |                     |              |                         | AAC&U WRITTEN CO        | OMMUNICATION RUI       | BRIC                   |            |                  | <u> </u>                                 |                        |
|                                          | Dunnes Audience and | Cantout      |                         |                         |                        |                        |            |                  | Data d                                   | isplay looks like this |
| Purpose, Audience, a                     | 11.11%              | context.     |                         |                         |                        |                        |            |                  |                                          |                        |
| -                                        |                     |              |                         |                         |                        |                        |            |                  | ->As you                                 | i selected "Display    |
| Content Development                      |                     |              |                         |                         |                        |                        |            |                  | Criteria 7                               | Together" option, all  |
| _                                        |                     |              |                         |                         |                        |                        |            |                  | criteria a                               | re displayed in a      |
| Control of Syntax an                     |                     |              |                         |                         |                        |                        |            |                  | single or                                | onh                    |

| TORS                                                                                                    |                         |                                                                   |                                                                                                    |                                                                                                    |                                                                                                    |                                                                                                    |                                                               |                                                                                      | Ľ                                                                                                    |                                                                                 |                                                                           |                                                                                                    |              |
|----------------------------------------------------------------------------------------------------|-------------------------|-------------------------------------------------------------------|----------------------------------------------------------------------------------------------------|----------------------------------------------------------------------------------------------------|----------------------------------------------------------------------------------------------------|----------------------------------------------------------------------------------------------------|---------------------------------------------------------------|--------------------------------------------------------------------------------------|----------------------------------------------------------------------------------------------------|---------------------------------------------------------------------------------|---------------------------------------------------------------------------|----------------------------------------------------------------------------------------------------|--------------|
|                                                                                                    |                         |                                                                   |                                                                                                    |                                                                                                    |                                                                                                    |                                                                                                    | Tuesday, July 25, 2017                                        | 11:24 AM   Prepared by Si                                                            | wathi Kunchakuri                                                                                                    | i                                                                               |                                                                           |                                                                                                    |              |
|                                                                                                    | Analytic I              | Display                                                           | Data Display                                                                                                    |                                                                                                    |                                                                                                    |                                                                                                    |                                                               | Shar                                                                                 | re Export                                                                                                    |                                                                                 |                                                                           |                                                                                                    |              |
|                                                                                                    |                         |                                                                   |                                                                                                    |                                                                                                    |                                                                                                    |                                                                                                    |                                                               | Export to Com                                                                        | iouter                                                                                                    | 1.                                                                              |                                                                           |                                                                                                    |              |
|                                                                                                    |                         |                                                                   |                                                                                                    |                                                                                                    |                                                                                                    |                                                                                                    |                                                               | Export to Docu                                                                       | ument Room                                                                                                    | To e                                                                            | xpor                                                                      | t the c                                                                                            | lata, c      |
| iate - High                                                                                                    | % 3 Intermed            | liate - High #                                                    | # 2 Intermediate - Low                                                                                                    | % 2 Intermediate                                                                                                    | - Low # 1 Novice                                                                                                    |                                                                                                    | % 1 Novice                                                    | # 0 Did not perfor<br>element                                                        | rm this 🤌                                                                                                    | on "                                                                            | Expo                                                                      | ort" bi                                                                                            | itton a      |
|                                                                                                    | 37.04%                  | 4                                                                 | 4                                                                                                    | 14.81%                                                                                                    | 5                                                                                                    |                                                                                                    | 18.52%                                                        | 3                                                                                    | 1                                                                                                    | selec                                                                           | et "E                                                                     | xport<br>r''                                                                                       | to           |
|                                                                                                    | 22.22%                  | 8                                                                 | 3                                                                                                    | 29.63%                                                                                                    | 7                                                                                                    |                                                                                                    | 25.93%                                                        | 2                                                                                    | - I                                                                                                    | Con                                                                             | ipun                                                                      | 21                                                                                                 |              |
|                                                                                                    |                         | 7                                                                 | 7                                                                                                    | 25.93%                                                                                                    | 1                                                                                                    |                                                                                                    | 3.7%                                                          | 1                                                                                    | 4                                                                                                    |                                                                                 |                                                                           |                                                                                                    |              |
| Courses 002:                                                                                                    | 44 44% Coursework and O | bse<br>IONS ASSESSMEN                                             | NT REPORT FOR ADMINIS                                                                                                    | STRATORS                                                                                                    |                                                                                                    |                                                                                                    |                                                               |                                                                                      |                                                                                                    |                                                                                 |                                                                           | Help                                                                                               |              |
| S > Courses 002:                                                                                                    | 44 44%                  | bse                                                               | NT REPORT FOR ADMINIS                                                                                                    |                                                                                                    | Analytic Display                                                                                                    | Data Display                                                                                                    |                                                               | If "Dat<br>selecte                                                                   | ta Di<br>ed, da                                                                                                    | splay<br>ata is                                                                 | " op<br>disp                                                              | Detion is                                                                                          | s<br>in tabi |
| courses 002:<br>COURSEWORK                                                                                                    | 44 44%                  | bse<br>IONS ASSESSMEN<br>Assessee First Nar                       | NT REPORT FOR ADMINIS                                                                                                    | Assessment Tool                                                                                                    | Analytic Display<br>Form Instance                                                                                                    | Data Display<br>Term                                                                                              | Course Number                                                 | If "Dat<br>selecte<br>format                                                         | ta Di<br>ed, da<br>as b                                                                                                    | splay<br>ata is<br>elow                                                         | " op<br>disp                                                              | Dion is                                                                                            | s<br>in tab  |
| COURSEWORK                                                                                                    | 44 44%                  | IONS ASSESSMEN<br>Assessee First Nar<br>David                     | NT REPORT FOR ADMINIS<br>me Assessee PID<br>700618926                                                                               | Ac&U Writen<br>Communication<br>Rubric Spring 2017                                                                                                    | Analytic Display Form Instance AAC&U Written Communication Rubric Spring 2017                                                                                                    | Data Display<br>Term<br>Spring 2017                                                                               | Course Number<br>CTE 3060                                     | If "Dat<br>selecte<br>format                                                         | ta Di<br>ed, da<br>as b                                                                                                    | splay<br>ata is<br>elow                                                         | r" op<br>disp                                                             | Hep<br>Dotion is<br>layed                                                                          | s<br>in tab  |
| : → Courses 002:<br>COURSEWORK<br>Assess<br>Alexan<br>Anders                                                                      | 44 44%                  | bse<br>IONS ASSESSMEN<br>Assessee First Nar<br>David<br>Jamarcus  | NT REPORT FOR ADMINIS           me         Assessee PID           700618926         700614008                                       | Assessment Tool AAC&U Writen Communication Rubric Spring 2017 AAC&U Writen Communication Rubric Spring 2017                                                                                                    | Analytic Display Form Instance AAC&U Written Communication Rubric Spring 2017 AAC&U Written Communication Rubric Spring 2017                                                                                                    | Data Display<br>Term<br>Spring 2017<br>Spring 2017                                                                | Course Number<br>CTE 3060<br>CTE 3060                         | If "Dat<br>selecte<br>format<br>21689                                                | ta Di<br>ed, da<br>c as b<br>Competency 1 S<br>2017                                                                                                    | splay<br>ata is<br>elow<br>pring Assessme                                       | r" op<br>disp<br>nt Complete                                              | Hep<br>Dation is<br>layed                                                                          | s<br>in tab  |
| <ul> <li>COURSEWORK</li> <li>COURSEWORK</li> <li>Assess</li> <li>Alexan</li> <li>Anders</li> <li>Barker</li> </ul>                | 44 44%                  | bse IONS ASSESSMEN Assessee First Nan David Jamarcus James        | NT REPORT FOR ADMINIS           me         Assessee PID           700618926         700614008           700643241         700643241 | Assessment Tool AAC&U Written Communication Rubric Spring 2017 AAC&U Written Communication Rubric Spring 2017 AAC&U Written Communication Rubric Spring 2017                                                                                                    | Analytic Display Form Instance AAC&U Written Communication Rubric Spring 2017 AAC&U Written Communication Rubric Spring 2017 AAC&U Written Communication Rubric Spring 2017                                                                                                    | Data Display Term Spring 2017 Spring 2017 Spring 2017                                                             | Course Number<br>CTE 3060<br>CTE 3060<br>CTE 3060             | If "Dat<br>selecte<br>format<br>21689<br>21689                                       | ta Di<br>ed, da<br>c as b<br>Competency 1 S<br>2017<br>Competency 1 S<br>2017                                                                                               | splay<br>ata is<br>elow<br>pring Assessme<br>ipring Assessme                    | r" op<br>disp<br>nt Complete<br>nt Complete                               | Hep<br>Dotion is<br>layed                                                                          | s<br>in tab  |
| COURSEWORK COURSEWORK Assess Alexan Anders Barker Boehn                                                                           | 44 44%                  | bse IONS ASSESSMEN Assessee First Nar David Jamarcus James Nathan | MT REPORT FOR ADMINIS           me         Assessee PID           700618926         700614008           700643241         700575357 | Ac&U Writen<br>Communication<br>Rubric Spring 2017<br>AC&U Writen<br>Communication<br>Rubric Spring 2017<br>AC&U Writen<br>Communication<br>Rubric Spring 2017<br>AC&U Writen<br>Communication<br>Rubric Spring 2017                                                       | Analytic Display Analytic Display Form Instance AAC&U Written Communication Rubric Spring 2017 AAC&U Written Communication Rubric Spring 2017 AAC&U Written Communication Rubric Spring 2017 AAC&U Written Communication Rubric Spring 2017                                                 | Data Display Term Spring 2017 Spring 2017 Spring 2017 Spring 2017                                                 | Course Number<br>CTE 3060<br>CTE 3060<br>CTE 3060             | If "Dat<br>selecte<br>format<br>2169<br>2169<br>21689<br>21689                       | ta Di<br>ed, da<br>as b<br>Competency 1 S<br>2017<br>Competency 1 S<br>2017<br>Competency 1 S<br>2017                                                                       | splay<br>ata is<br>elow<br>pring Assessme<br>spring Assessme<br>spring Assessme | r <b>''' op</b><br>disp<br>nt Complete<br>nt Complete<br>nt Complete      | Tews Tews Tews Tews Tews                                                                           | s<br>in tab  |
| <ul> <li>COURSEWORK</li> <li>COURSEWORK</li> <li>Assess</li> <li>Alexan</li> <li>Anders</li> <li>Barker</li> <li>Boehn</li> </ul> | 44 44%                  | bse IONS ASSESSMEN Assessee First Nan David Jamarcus James Nathan | NT REPORT FOR ADMINIS           me         Assessee PID           700618926         700614008           700643241         700575357 | Ac&U Writen<br>Communication<br>Rubric Spring 2017<br>AC&U Writen<br>Communication<br>Rubric Spring 2017<br>AC&U Writen<br>Communication<br>Rubric Spring 2017<br>AC&U Writen<br>Communication<br>Rubric Spring 2017<br>AC&U Writen<br>Communication<br>Rubric Spring 2017 | Analytic Display Analytic Display Form Instance AAAC&U Written Communication Rubric Spring 2017 AAC&U Written Communication Rubric Spring 2017 AAC&U Written Communication Rubric Spring 2017 AAC&U Written Communication Rubric Spring 2017 AAC&U Written Communication Rubric Spring 2017 | Data Display       Term       Spring 2017       Spring 2017       Spring 2017       Spring 2017       Spring 2017 | соитяе Number<br>СТЕ 3060<br>СТЕ 3060<br>СТЕ 3060<br>СТЕ 3060 | If "Dat<br>selecte<br>format<br><sup>21689</sup><br>21689<br>21689<br>21689<br>21689 | ta Di<br>ed, da<br>as b<br><sup>Competency 1 S</sup><br>2017<br><sup>Competency 1 S</sup><br>2017<br><sup>Competency 1 S</sup><br>2017<br><sup>Competency 1 S</sup><br>2017 | splay<br>ata is<br>elow<br>pring Assessme<br>pring Assessme<br>spring Assessme  | r" op<br>disp<br>nt Complete<br>nt Complete<br>nt Complete<br>nt Complete | Heip<br>Dation is<br>layed<br>Tews<br>Tews<br>Tews<br>Tews<br>Tews<br>Tews<br>Tews<br>Tews<br>Tews | s<br>in tabi |

| Include prepared by user:<br>Include prepared by user:<br>Include prepared by u | Include prepared on date stamp.                            | O Vee                                   |                                    |
|----------------------------------------------------------------------------------------------------|------------------------------------------------------------|-----------------------------------------|------------------------------------|
| Include prepared by user: <ul> <li>Yes</li> <li>No</li> </ul> <li>For Rubric calculations only (e.g. mean, median, mode, and standard deviation): <ul> <li>Use predefined rubric values</li> <li>Use values manually input by assessor</li> </ul> </li> <li>For Likert Scale and Rubric question types only: <ul> <li>Display criteria together</li> <li>Display criteria separately</li> <li>Display criteria separately</li> </ul> </li> To display criteria separately, the option here                                                                                                    | include prepared of date stamp.                            | O No                                    |                                    |
| Include prepared by user:<br>No<br>For Rubric calculations only (e.g. mean, median, mode, and<br>standard deviation):<br>For Likert Scale and Rubric question types only:<br>Display criteria together<br>Display criteria separately<br>Display criteria separately               |                                                            |                                         |                                    |
| <ul> <li>No</li> <li>For Rubric calculations only (e.g. mean, median, mode, and standard deviation):</li> <li>Use predefined rubric values</li> <li>Use values manually input by assessor</li> <li>For Likert Scale and Rubric question types only:</li> <li>Display criteria together</li> <li>Display criteria separately</li> <li>Display criteria separately</li> <li>To display criteria separately, the option here</li> </ul>                                                                                                    | Include prepared by user:                                  | O Yes                                   |                                    |
| For Rubric calculations only (e.g. mean, median, mode, and standard deviation): <ul> <li>Use predefined rubric values</li> <li>Use values manually input by assessor</li> </ul> For Likert Scale and Rubric question types only: <ul> <li>Display criteria together</li> <li>Display criteria separately</li> </ul> <ul> <li>Display criteria separately</li> </ul> <b>Control 1.1.1.1.1.1.1.1.1.1.1.1.1.1.1.1.1.1.1.</b>                                                                                                    |                                                            | O No                                    |                                    |
| standard deviation):                                                                                                    | For Rubric calculations only (e.g. mean, median, mode, and | O Use predefined rubric values          |                                    |
| For Likert Scale and Rubric question types only:<br>Display criteria together<br>Display criteria separately<br>Display criteria separately<br>To display criteria separately,<br>the option here                                                                                                    | standard deviation):                                       | O Use values manually input by assessor |                                    |
| • Display criteria separately the option here                                                                                                    | For Likert Scale and Rubric question types only:           | O Display criteria together             | To display criteria separately, ch |
| the option here                                                                                                    |                                                            | O Display criteria separately           | To display enterna separatery, en  |
| Generate Se                                                                                                    |                                                            |                                         | the option here                    |
| Generate                                                                                                    |                                                            |                                         |                                    |
| Generate Se                                                                                                    |                                                            |                                         |                                    |
|                                                                                                    |                                                            |                                         |                                    |
| Click "Generate" to generate the                                                                                                    |                                                            |                                         | Generate Save Report               |
|                                                                                                    | Cli                                                        | ick "Generate" to g                     | generate the                       |

## COURSES 002: COURSEWORK AND OBSERVATIONS ASSESSMENT REPORT FOR ADMINISTRATORS

## ->Report looks like this.->Pie chart is displayed separately for each criteria

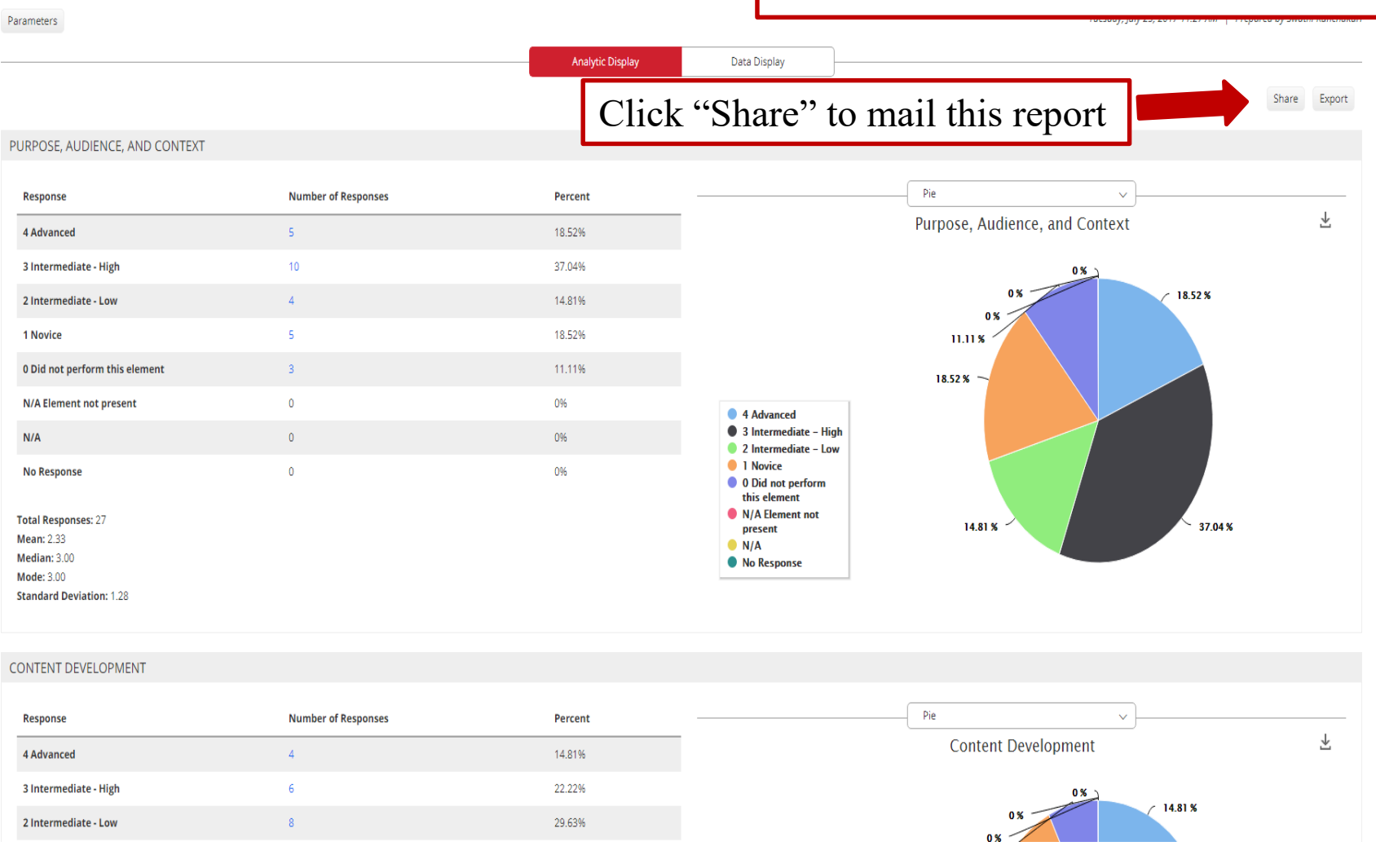